### workday. | VUMC BUSINESS EDUCATION

## **Miscellaneous Payee Request**

VUMC employees can create a Miscellaneous Payee Requests (MPRs) which are used only for Guest Speakers, Honorariums, Insurance claimants, Patient Refunds, Sign on Bonuses, or Subject Participants. MPRs can be submitted for a specific payee up to 5 times per year; more than 5 payments a year to one payee will require supplier record set up (Request a New Supplier QRG). Departments should initiate a Miscellaneous Payee Request by completing the <u>Miscellaneous Payee Request Template</u> and emailing it to <u>misceibpay@vumc.org</u>. Follow the steps below to complete the Miscellaneous Payee Request Template.

| From the Miscellaneous Payee Payment Request Excel File:                                                            | I. Enter the Country Region Descriptor. (State spelled out)                                             |
|----------------------------------------------------------------------------------------------------|----------------------------------------------------------------------------------------------------|
| A. (Leave blank.)                                                                                                   | J. Enter the <b>Postal Code</b> .                                                                       |
| B. Enter the <b>Miscellaneous Payee Name</b> .                                                                      | K. Enter the <b>Payee's Area Code.</b>                                                                  |
| C. Enter the letter <b>N</b> under <b>Payee is Single Use</b> . <b>N</b> stands for <b>No</b> , which means that we | L. Enter the <b>Phone Number Without Area Code</b> .                                                    |
| can pay them more than one time.                                                                                    | M. (Leave blank.)                                                                                       |
| D. Enter the appropriate <b>Miscellaneous Payee Category (Spend Category)</b> . See list on                         | N. Enter the <b>Country ISO Code</b> .                                                                  |
|                                                                                                    | O. Under Tax ID Text, enter the Payee's Social Security Number or EIN (Employer                         |
| E. Under Type, this will default to ADDRESS_LINE_1.                                                                 | Identification Number). If neither option is available, this column can be left blank.                  |
| F. Enter the <b>Payee's street address</b> or <b>PO Box</b> .                                                       | P. (Leave blank.)                                                                                       |
| G. Enter the <b>Municipality</b> .                                                                                  | Q. Under <b>Tax ID Type</b> , enter <b>USA-SSN</b> or <b>EIN</b> dependent on your answer for column O. |
| H. Enter the <b>Country Region</b> . (USA-XX—State Abbreviation)                                                    | This column can be left blank.                                                                          |

| Country Region Descripto |
|--------------------------|
|                          |
| Tennessee                |
| Tennessee                |
| Tennessee                |
| Tennessee                |
| Tennessee                |
| Ге<br>Те<br>Те           |

| { 🔺        | J           | К         | L                              | М   | N                                      | O P         | Q           |
|------------|-------------|-----------|--------------------------------|-----|----------------------------------------|-------------|-------------|
| {<br>7     | Postal Code | Area Code | Phone Number Without Area Code |     | Country ISO Code                       | Tax ID Text | Tax ID Type |
| 8          | 37209       | 615       | 449-5555                       |     | USA                                    | xxxxxxxxx   | USA-SSN     |
| <b>9</b>   | 37011       | 615       | 555-1234                       |     | USA                                    | 123-45-6789 | USA-SSN     |
| 10         | 37027       | 615       | 555-2345                       |     | USA                                    |             |             |
| 11         | 37116       | 615       | 555-3456                       |     | USA                                    | 345-67-8901 | USA-SSN     |
| <u>}12</u> | 37143       | 615       | 555-4567                       |     | USA                                    | 45-6789012  | EIN         |
| here       | ~~~~~ ~~~~  |           |                                | ~~~ | ~~~~~~~~~~~~~~~~~~~~~~~~~~~~~~~~~~~~~~ |             | ~~~~~~      |

### workday. | VUMC BUSINESS EDUCATION

# **Miscellaneous Payee Request**

| From the R Column of the Miscellaneous Payee Request Excel Spreadsheet:                       | AA. Under Request Category, enter the Miscellaneous Payee category from column D.                       |
|-----------------------------------------------------------------------------------------------|----------------------------------------------------------------------------------------------------|
| R. Under <b>Document Date</b> , enter the <b>transaction date</b> .                           | AB. Enter the appropriate <b>Spend Category</b> . See page 3 for a list.                                |
| S. Enter the Miscellaneous Payment Request <b>Accounting Date</b> .                           | AC. Enter the appropriate <b>Quantity</b> of checks.                                                    |
| T. Under <b>Company</b> , enter <b>VUMC</b> for all Miscellaneous Payees.                     | AD. Under <b>Unit Cost</b> , enter the <b>appropriate amount</b> .                                      |
| U. Under Miscellaneous Payee Name, reenter the same name from the same line as                | AE. Then multiply the numbers in columns <b>AB</b> and <b>AC</b> . Enter the result under               |
| column <b>B</b> on the spreadsheet.                                                           | Extended Amount.                                                                                        |
| V. Under <b>Payee is Single Use</b> , enter <b>N</b> .                                        | AF. Under Line Memo, enter Check Memo.                                                                  |
| W. Under <b>Miscellaneous Payee Category</b> , reenter the <b>same category</b> from the same | AG-AK. Choose the appropriate funding source (Grants, Project, Program, Gift, Cost                      |
| line as column <b>D</b> on the spreadsheet.                                                   | <b>Center</b> ). Only populate what is applicable. See Page 3 for details.                              |
| X. Under <b>Currency</b> , enter <b>USD</b> .                                                 | AL. Enter the appropriate <b>Operating Entity</b> . This field is required, see page 3 for details.     |
| Y. Under <b>Payment Type</b> , input <b>Outsourced_Check.</b>                                 | AM. Enter the appropriate <b>Fund</b> . This field is required, see page 3 for details.                 |
| Z. Under Handling Code, type Mail_US or Pick up Check.                                        | Name the file: Miscellaneous Payee Request_ <department name="">_<mm.dd.yyyy></mm.dd.yyyy></department> |
|                                                                                               | Email completed Excel Spreadsheet to misceibpay@vumc.org.                                               |

| Į                | R             | S T             |          | UV                       |                     | W                             | х         | Y                | Z              |
|------------------|---------------|-----------------|----------|--------------------------|---------------------|-------------------------------|-----------|------------------|----------------|
| {7               | Document Date | Accounting Date | Company* | Miscellaneous Payee Name | Payee is Single Use | Miscellaneous Payee Category* | Currency* | Payment Type*    | Handling Code* |
| { <mark>8</mark> | 4/1/2023      | 4/4/2023        | VUMC     | John Doe                 | Ν                   | Subject participation         | USD       | Outsourced_Check | Mail_US        |
| į 9              | 4/1/2023      | 4/4/2023        | VUMC     | Dwight Schrute           | N                   | Honoraria                     | USD       | Outsourced_Check | Mail_US        |
| 10               | 4/1/2023      | 4/4/2023        | VUMC     | Angela Martin            | N                   | Patient Refund: Inpatient     | USD       | Outsourced_Check | Pick up check  |
| 11               | 4/1/2023      | 4/4/2023        | VUMC     | Andrew Bernard           | N                   | Visiting Speaker              | USD       | Outsourced_Check | Mail_US        |
| <b>12</b>        | 4/1/2023      | 4/4/2023        | VUMC     | Phyllis Vance            | N                   | Sign On Bonus                 | USD       | Outsourced_Check | Pick up check  |

| Į                 | AA                        | AB                                     | AC                                      | AD        | AE                                     | AF                                     | AG     | AH      | AI      | AJ          | AK          | AL                      | AM                                     |
|-------------------|---------------------------|----------------------------------------|-----------------------------------------|-----------|----------------------------------------|----------------------------------------|--------|---------|---------|-------------|-------------|-------------------------|----------------------------------------|
| { <mark>7</mark>  | Request Category*         | Spend Category                         | Quantity                                | Unit Cost | Extended Amount                        | Line Memo                              | Grants | Project | Program | <u>Gift</u> | Cost Center | <b>Operating Entity</b> | Fund                                   |
| 38                | Subject participation     | SC350                                  | 1                                       | 42.12     | 42.12                                  | Check Memo                             | )      |         |         |             | CC00002     | OEMCA                   | FD001                                  |
| 39                | Honoraria                 | SC153                                  | 1                                       | 100       | 100                                    | Check Memo                             | )      |         |         |             | CC00002     | OEMCA                   | FD001                                  |
| <b>10</b>         | Patient Refund: Inpatient | SC053                                  | 1                                       | 50        | 50                                     | Check Memo                             | )      |         |         |             | CC00002     | OEMCA                   | FD001                                  |
| { <b>11</b>       | Visiting Speaker          | SC390                                  | 1                                       | 150       | 150                                    | Check Memo                             | )      |         |         |             | CC00002     | OEMCA                   | FD001                                  |
| 3 <mark>12</mark> | Sign On Bonus             | SC257                                  | 1                                       | 500       | 500                                    | Check Memo                             | )      |         |         |             | CC00002     | OEMCA                   | FD001                                  |
| 12                | ~                         | ~~~~~~~~~~~~~~~~~~~~~~~~~~~~~~~~~~~~~~ | ~~~~~~~~~~~~~~~~~~~~~~~~~~~~~~~~~~~~~~~ | ·         | ~~~~~~~~~~~~~~~~~~~~~~~~~~~~~~~~~~~~~~ | ~~~~~~~~~~~~~~~~~~~~~~~~~~~~~~~~~~~~~~ | ~~~~~  | ~~~~~~  | ,,,~    |             |             |                         | ~~~~~~~~~~~~~~~~~~~~~~~~~~~~~~~~~~~~~~ |

#### workday. | VUMC BUSINESS EDUCATION

## **Spend Categories and Cost Centers**

The Cost Centers with associated Legacy ID's and Spend Categories can be found on separate tabs from the main Miscellaneous Payee tab. Follow the steps below to find the Cost Center Mapping and Spend Categories tabs.

Misc Payee Request Temp

#### Cost Center Mapping

1. On the tabs at the bottom of the spreadsheet, select **Cost Center Mapping**.

2. A list of available **Cost Centers** with their associated **Legacy ID**, the **Operating Entity Worktag ID**, and the **VUMC Fund**.

If you need additional support finding Cost Centers, Operating Entity Worktag ID's, Funds, or more, please access the <u>Cost Center Translator</u>.

10 SC390

| 4  | A          | В                               | С          | D (2)                                          | E                              | F     | G                          |
|----|------------|---------------------------------|------------|------------------------------------------------|--------------------------------|-------|----------------------------|
| 1  | Legacy ID  | Legacy Description              | Workday ID | Workday Description                            | Operating Entity<br>Worktag ID | Fund  | Restricted To<br>Companies |
| 2  | 1110610243 | 100 OAKS                        | CC00002    | MCA 100 Oaks                                   | OEMCA                          | FD001 | VUMC                       |
| 3  | 3033698200 | 100 OAKS PRIMARY CARE CLINIC    | CC00003    | AOD Primary Care Internal Medicine 100 Oaks So | OEAOD                          | FD001 | VUMC                       |
| 4  | 2013840000 | 100 OAKS CAFETERIA              | CC00004    | AOD Dietary 100 OAKS Cafeteria                 | OEAOD                          | FD001 | VUMC                       |
| 5  | 1085830000 | 100 OAKS CASHIERS OFFICE        | CC00005    | MCA 100 Oaks Cashiers office                   | OEMCA                          | FD001 | VUMC                       |
| 6  | 2013140000 | 100 OAKS CLINICAL ENGINEERING   | CC00006    | VUH 100 Oaks Clinical Engineering              | OEVUH                          | FD001 | VUMC                       |
| 7  | 3033482800 | 100 OAKS COSMETIC DERMATOLOGY   | CC00007    | AOD Dermatology 100 OAKS Cosmetic Dermatolog   | OEAOD                          | FD001 | VUMC                       |
| 8  | 3033483200 | 100 OAKS COSMETIC DERMATOLOGY   | CC00007    | AOD Dermatology 100 OAKS Cosmetic Dermatolog   | OEAOD                          | FD001 | VUMC                       |
| 9  | 3034254600 | 100 OAKS CTR FOR WOMEN'S HEALTH | CC00008    | AOD Women's Health 100 OAKS Center For Wome    | OEAOD                          | FD001 | VUMC                       |
| 0  | 3034254700 | 100 OAKS CTR FOR WOMEN'S HEALTH | CC00008    | AOD Women's Health 100 OAKS Center For Wome    | OEAOD                          | FD001 | VUMC                       |
| 11 | 3033482200 | 100 OAKS DERMATOLOGY            | CC00009    | AOD Dermatology 100 OAKS Dermatology           | OEAOD                          | FD001 | VUMC                       |

Ĵ

Cost Center mapping

| $\sim$  | ~~~ | ~~~~~~~~~~~~~~~~~~~~~~~~~~~~~~~~~~~~~~~ | ~~~~~~~~~~~~~~~~~~~~~~~~~~~~~~~~~~~~~~ | - Andrew - Andrew - A | <u> </u> |
|---------|-----|-----------------------------------------|----------------------------------------|----------------------------------------------------------------------------------------------------|----------|
| Misc Pa | aye | e Request Te                            | mp Cost Center mapping                 | Spend Categories                                                                                                    | +        |
| Γ       |     | А                                       | B 2                                    | 2                                                                                                    |          |
|         | 1   | Workday ID                              | Workday Description                    |                                                                                                    |          |
|         | 2   | SC153                                   | Honoraria                              | ]<br>7<br>2                                                                                                    |          |
|         | 3   | SC257                                   | Sign on bonus                          |                                                                                                    |          |
|         | 4   | SC322                                   | Insurance claimant                     | }                                                                                                    |          |
|         | 5   | SC053                                   | Patient Refunds: Inpatient             | 17                                                                                                    |          |
|         | 6   | SC054                                   | Patient Refunds: Outpatient            | ļ                                                                                                    |          |
|         | 7   | SC055                                   | Patient Refunds: Professional Service  | vices {                                                                                                    |          |
|         | 8   | SC003                                   | AC PER DIEM CREDIT                     | \$                                                                                                    |          |
|         | 9   | SC350                                   | Subject participation                  |                                                                                                    |          |

VISITING SPEAKERS

#### **Spend Categories**

Spend Categories

1. On the tabs at the bottom of the spreadsheet, select **Spend Categories**.

2. A list of **Spend Categories** that can be used in the Miscellaneous Payee spreadsheet, is available with their associated **Workday Descriptions**.